## Proceso de Recovery del programa de Redo Backup

- 1. Encender computadora
- 2. Ingresar el CD de Redo Backuper
- 3. Reiniciar la computadora (apagar y encender)
- 4. Esperar que Redo Backup arranque
- 5. Seleccionar el boton de "Restore"

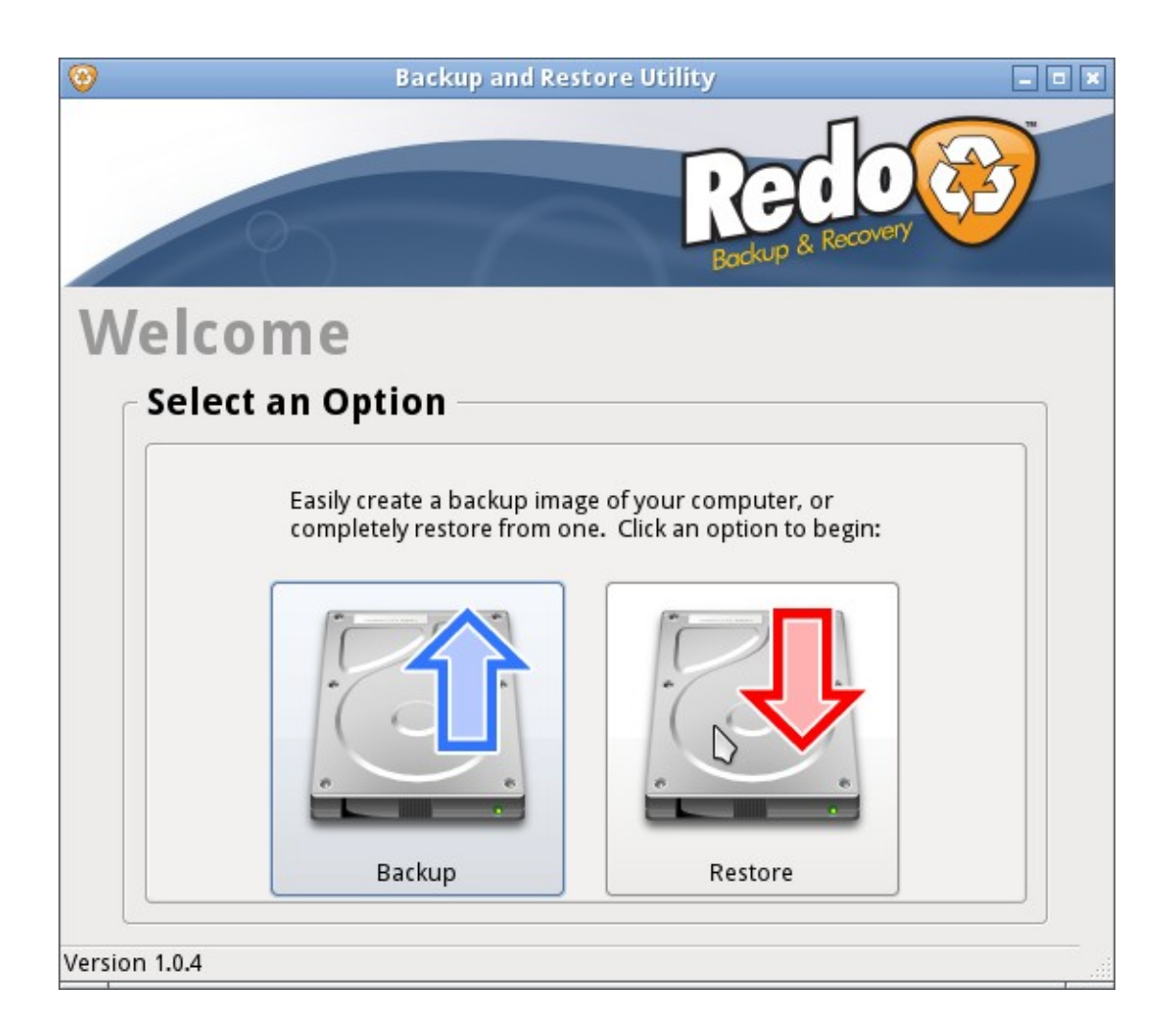

6. Seleccionar disco de origen y click boton next

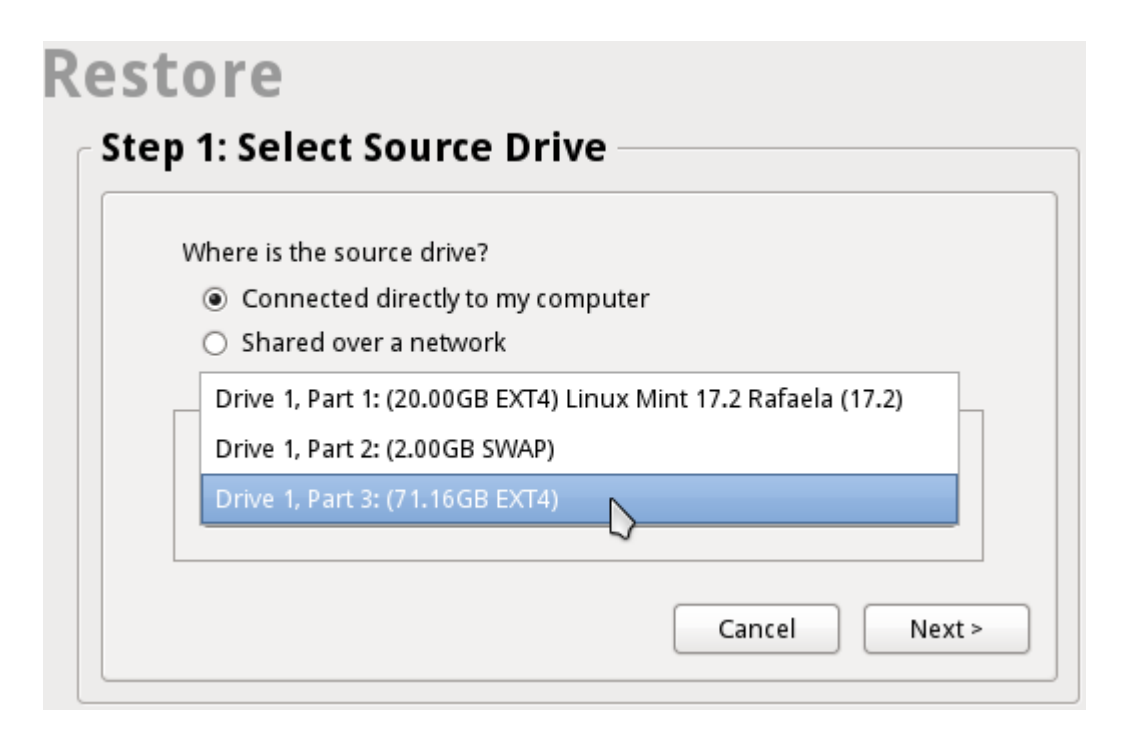

7. Seleccionar el folder del recovery

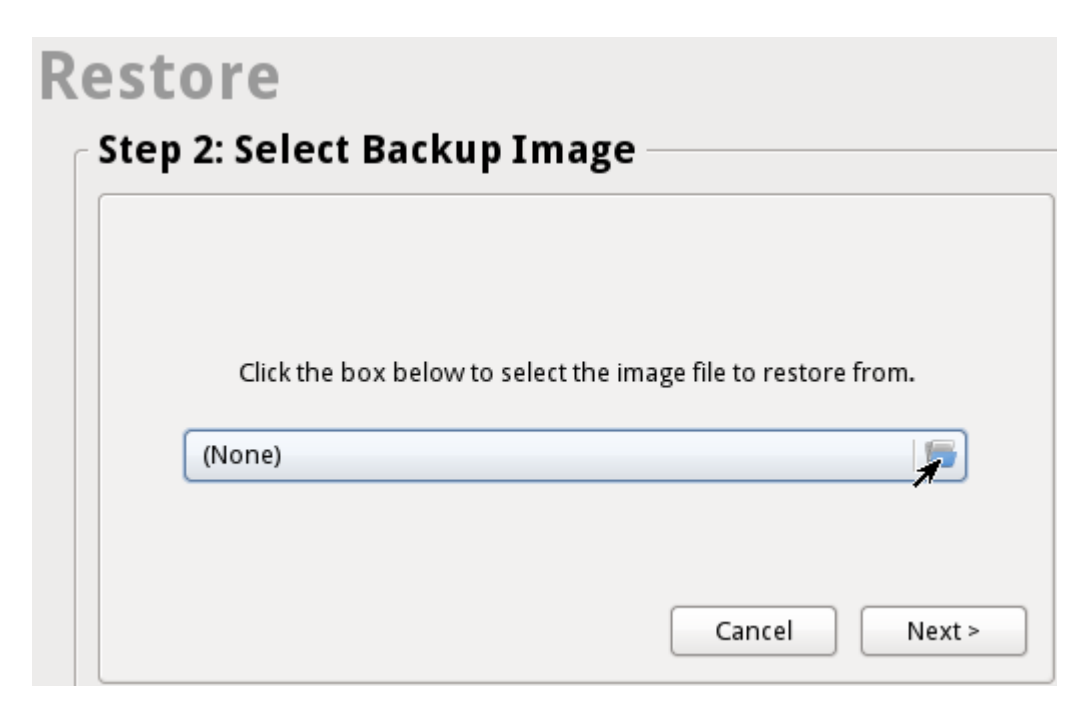

## 8. Seleccionar folder de recovery y click open

| 3               |                 | Select Backup Image |                 |                    | • ×    |
|-----------------|-----------------|---------------------|-----------------|--------------------|--------|
| mnt back        | cup             |                     |                 |                    |        |
| <u>P</u> laces  | Name            | ~                   | Size            | Modified           | $\sim$ |
| 🧕 Search        | 🖿 dell-inspiron |                     |                 | Yesterday at 20:36 |        |
| 🛞 Recently Used | 🛅 Documentos    |                     |                 | Yesterday at 12:57 |        |
| 🛅 root          | 🛅 Images        |                     |                 | Yesterday at 12:59 |        |
| 🚐 Desktop       | 🛅 Recovery      |                     |                 | 00:41              |        |
| 🚔 File System   | 🖿 smbguest      |                     |                 | Yesterday at 13:12 |        |
|                 |                 |                     |                 |                    |        |
|                 |                 |                     |                 |                    |        |
|                 |                 |                     |                 |                    |        |
| · ·             |                 |                     |                 |                    | $\sim$ |
|                 |                 |                     | <mark>()</mark> | ancel 🔚 Ope        | n B    |

9. Seleccionar "Dell-Inspiron-9300" y click open

| 0                                    |                      | Select Backup Image |         |      |                | - × |
|--------------------------------------|----------------------|---------------------|---------|------|----------------|-----|
| Mint ba                              | Recovery             |                     |         |      |                |     |
| <u>P</u> laces                       | Name                 |                     | ~       | Size | Modified       |     |
| 📃 Search<br>🕙 Recently Used          | 👛 Dell-Inspiron-9300 |                     |         |      | 00:49          |     |
| 🖿 root<br>🛲 Desktop<br>🚐 File System |                      |                     |         |      |                |     |
| + -                                  |                      |                     |         |      |                | V   |
|                                      |                      |                     | 🛛 🙆 Can | cel  | 🥌 <u>О</u> рен |     |

## 10. Seleccionar archivo "Dell-Inspiron-9300-2015

| 0               | Select Backup Image                                  |   |         |                | • ×       |
|-----------------|------------------------------------------------------|---|---------|----------------|-----------|
| mnt backu       | PRecovery Dell-Inspiron-9300                         |   |         |                |           |
| <u>P</u> laces  | Name                                                 | ~ | Size    | Modified       | $\sim$    |
| 🧕 Search        | 📒 Dell-Inspiron-9300-2015-07-28-Full-Recovery.backup |   | 4 bytes | 00:41          |           |
| 🛞 Recently Used |                                                      |   |         |                |           |
| 🛅 root          |                                                      |   |         |                |           |
| 🚐 Desktop       |                                                      |   |         |                |           |
| 🚐 File System   |                                                      |   |         |                |           |
|                 |                                                      |   |         |                |           |
|                 |                                                      |   |         |                |           |
| + -             |                                                      |   |         |                |           |
|                 |                                                      |   |         |                | $\square$ |
|                 |                                                      | 8 | ancel   | ि <u>О</u> рег |           |

11. Click boton "Next" para realizar recovery

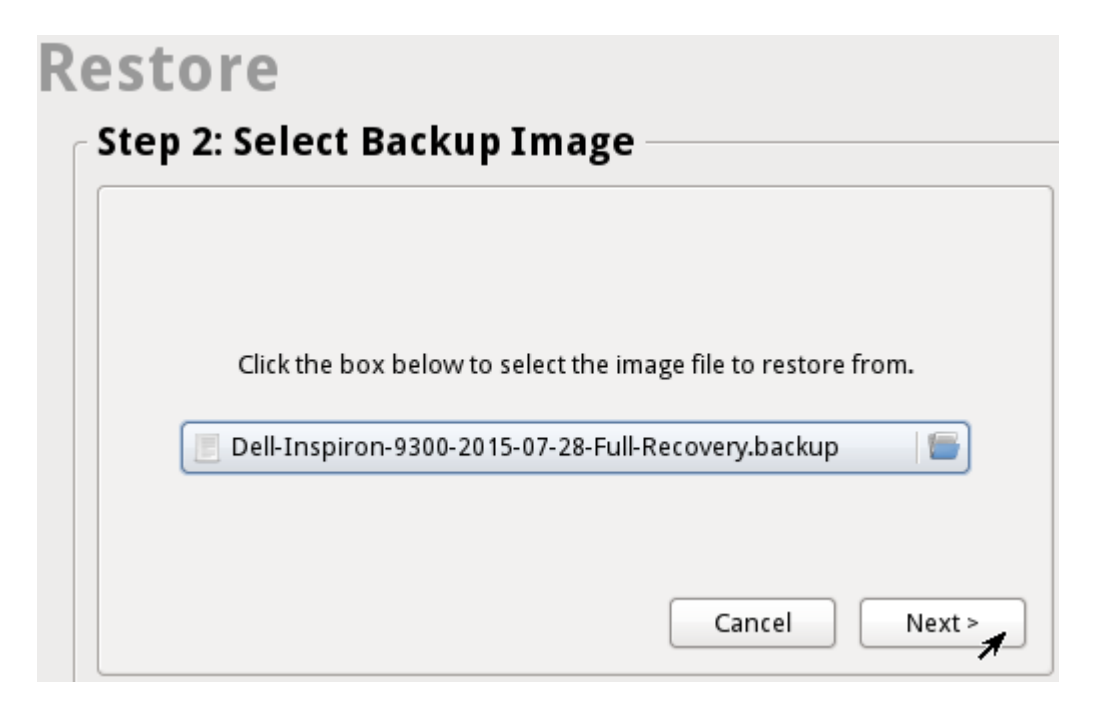

## 12. Seleccionar disco destino y click next

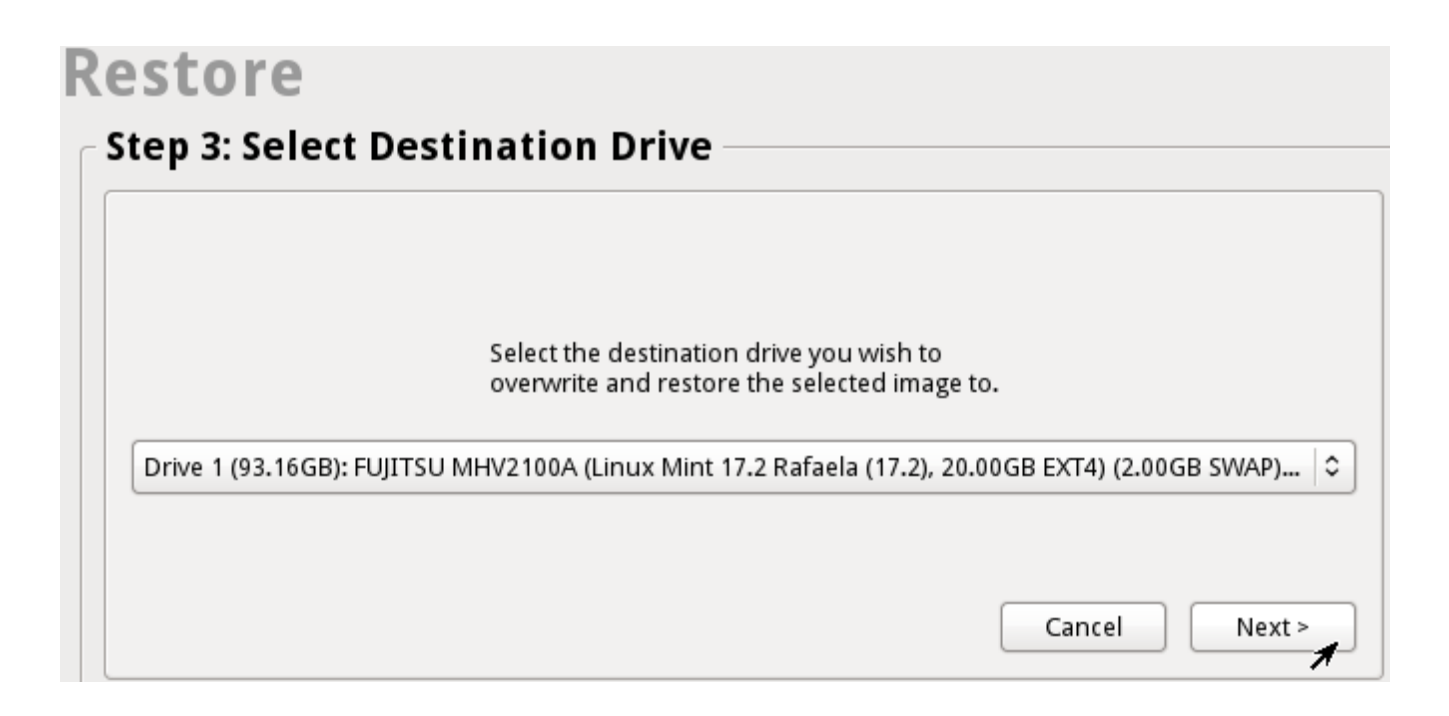

13. Confirmar proceso de recovery del disco duro "Yes"

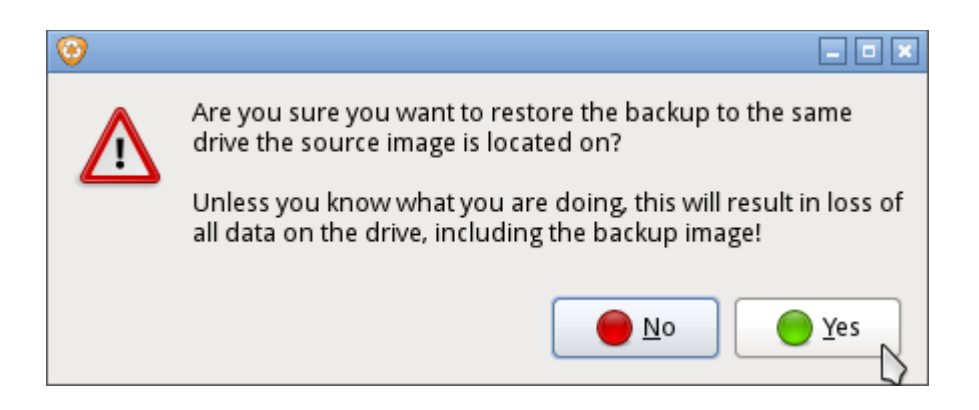

- 14. Confirmar proceso de recovery de nuevo
- 15. Click "Ok" para el ultimo mensaje despues del proceso de recovery.
- 16. Click "Exit" boton
- 17. Click el boton de apagar la computadora abajo a la derecha de la pantalla
- 18. Click la opcion de "Shut down" para apagar la computadora
- 19. Sacar el CD de la computadora y presionar "Enter"
- 20. El proceso de restore ha finalizado exitosamente.